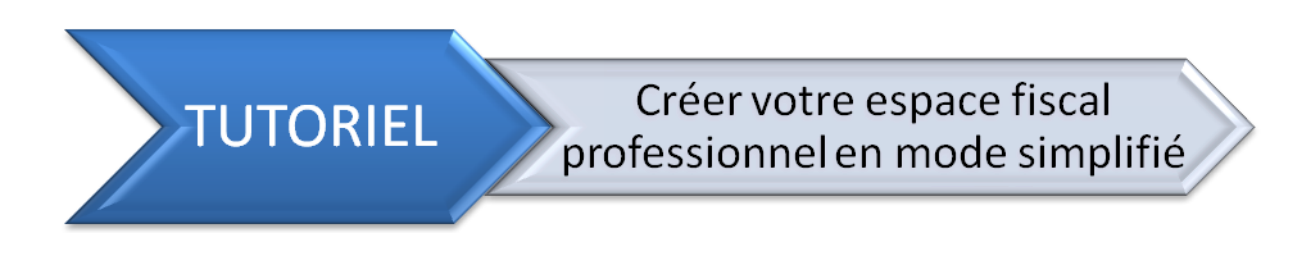

Je vous présente ici la création de votre espace fiscal en mode simplifié.

Préparez les informations de votre entreprise :

- votre numéro de Siren ;
- votre nom, prénom ;
- votre adresse mail.

| Etape 1 : Accéder au site http://www.impots.gouv.fr                                                                                                    |                                                                                                    |
|----------------------------------------------------------------------------------------------------|----------------------------------------------------------------------------------------------------|
|                                                                                                    |                                                                                                    |
| ELAN - LAINE<br>ELAN - LAINE<br>EL | Mon espace 😨<br>Accéder à mes services en ligne<br>Particulier<br>Professionnel                                                                     |
| Particuliers Professionnels Documentation                                                                                                    | RECHERCHE<br>> Recherche détaillée<br>> Recherche de formulaires                                                                                    |
| <ul> <li>Campagne 2016 d'impôt sur le revenu : + 23 % de déclarants en ligne</li> <li>Plus de 18 millions d'usagers ont déclaré leurs revenus de façon dématérialisée lors de la campagne 2016 d'impôt sur le revenu.</li> <li>&gt; En savoir plus</li> </ul>                                                                                                    | Vos services<br>en ligne<br>Le contrôle fiscal et la                                                                                                |
|                                                                                                    | Les autres services de la                                                                                                    |
| Construction de votre situation (salarié, retraité, indépendant, chômeur, entreprise), rendez-vous sur le site dédié :  • www.prelevementalasource.gouv.fr                                                                                                    | DGFiP      timbres impots gouv.fr      Le paiement de la redevance du     code de la route      Le plan cadastral      Le télénaiement des services |
| Particuliers Professionnels                                                                                                    | publics locaux<br>► Les amendes<br>► Les collectivités locales                                                                                      |

Cliquer sur « Professionnel » dans le rectangle jaune nommé « Mon espace » en haut à droite de la page.

## Rendez-vous à l'étape suivante.

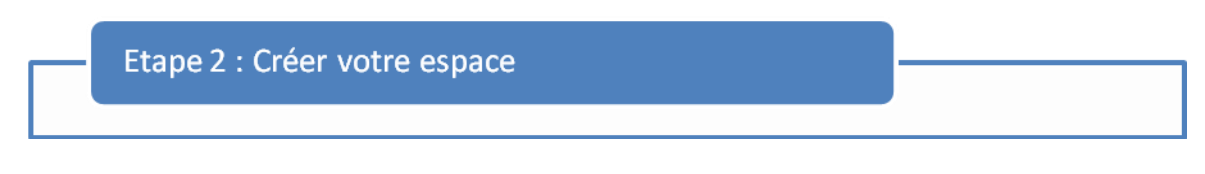

Dans le cadre intitulé « Je crée puis j'active mon espace pour pouvoir accéder aux services en ligne », cliquez sur « je crée puis j'active mon espace professionnel ».

| impots | S. GOUV. fr<br>retour Mon espace<br>Professionnel                                                                                                    |        |
|--------|----------------------------------------------------------------------------------------------------|--------|
|        | J'accède avec mon mot de passe<br>Adresse électronique<br>Mot de passe > Mot de passe oublié ?<br>Rappel : il <u>ne s'agit pas du code d'activation</u> mais du mot de passe que vous avez choisi<br>lors de votre inscription<br>Valider | ( Aide |
|        | J'accède avec mon certificat électronique Accéder avec mon certificat Même si votre certificat est encore valide, nous vous proposons d'outer dès à présent                                                                               |        |
|        | pour l'accès avec un mot de passe.<br>En cas de perte, de révocation, ou d'invalidité de votre certificat, vous devez opter pour<br>l'accès avec un mot de passe.<br>▶ J'opte pour l'accès avec un mot de passe                           |        |
|        | Je crée puis l'active mon espace pour pouvoir accéder aux services en ligne<br>▶ Je crée puis j'active mon espace professionnel                                                                                                    |        |

Rendez-vous à l'étape suivante.

| Etape 3 : Choisir le mode de création de l'espace                                                                                                    |
|----------------------------------------------------------------------------------------------------|
| Vous voilà arrivé sur la page du choix de la procédure. Dans la partie du mode simplifié, cliquer s<br>« Créer votre espace »                                                                                                  |
| Professionnels                                                                                                    |
| Pour accéder à vos services en ligne, vous devez d'abord créer votre espace : choisissez la procédure qui vous convient.                                                                                                    |
| Quelle que soit la procédure choisie, vous devrez mentionner une adresse électronique ainsi que le ou les SIREN concernés.                                                                                                    |
| <ul> <li>Vous souhaitez créer un espace pour votre propre entreprise :<br/>optez pour le mode simplifié</li> <li><u>&gt; lère étape : Créez votre espace</u></li> <li><u>&gt; 2ème étape : Activez votre espace</u></li> </ul> |
| En savoir plus                                                                                                    |
| Vous souhaitez créer un espace pour l'entreprise que vous représentez<br>ou vous souhaitez créer un espace unique pour différentes entreprises :<br>optez pour le mode expert                                                  |
| Dière étape : Créez votre espace                                                                                                    |
| 2ème étape : Activez votre espace                                                                                                    |
| En savoir plus                                                                                                    |

Vous pouvez cliquer sur « En savoir plus » pour télécharger la procédure complète du mode simplifié.

Rendez-vous à l'étape suivante.

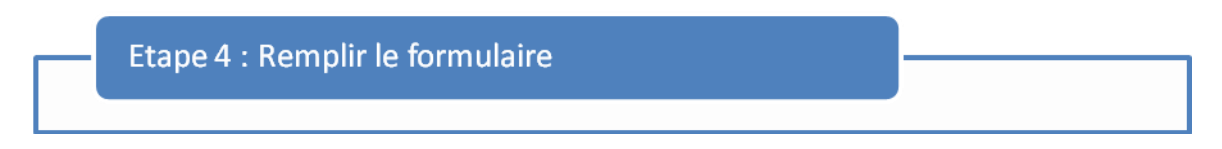

Voici la page « Créer votre espace ».

Remplissez tous les champs du formulaire :

- 1) Saisissez votre numéro de SIREN puis validez. Le nom de votre entreprise va s'afficher ;
- 2) Saisissez votre adresse mail, et votre mot de passe. Confirmez-les ;
- 3) Indiquez vos coordonnées et choisissez votre question secrète ;
- 4) Enfin cochez la case des conditions générales

| Créez vot                                                                                    |                                                                                                    |                     |                                                                            |                  |   |
|----------------------------------------------------------------------------------------------|----------------------------------------------------------------------------------------------------|---------------------|----------------------------------------------------------------------------|------------------|---|
|                                                                                              | re espace                                                                                                    |                     |                                                                            |                  |   |
|                                                                                              |                                                                                                    |                     |                                                                            |                  |   |
| SIREN :                                                                                      |                                                                                                    | Valider             |                                                                            |                  |   |
|                                                                                              | (9 caractères)                                                                                                  |                     |                                                                            |                  |   |
| Adresse é                                                                                    | électronique, mot                                                                                               | de passe            |                                                                            | 7                |   |
|                                                                                              |                                                                                                    |                     |                                                                            |                  |   |
| Adresse él                                                                                   | ectronique :                                                                                                    |                     |                                                                            |                  |   |
| mportant : o                                                                                 | cette adresse électronic                                                                                        | ue ne pourra être u | itilisée que pour un seul et unio                                          | que espace.      |   |
| électroniqu                                                                                  | ue :                                                                                                    |                     |                                                                            |                  |   |
|                                                                                              |                                                                                                    |                     |                                                                            | X                | 2 |
|                                                                                              |                                                                                                    |                     | - 0                                                                        |                  |   |
| Mot de pas                                                                                   | se:                                                                                                    |                     |                                                                            |                  |   |
| (8 caractères                                                                                | s minimum et 20 caract                                                                                          | ères maximum. Les   | chiffres et les lettres sont auto                                          | risés).          |   |
| Confirmez                                                                                    | votre mot de passe                                                                                              | :]                  |                                                                            |                  |   |
|                                                                                              |                                                                                                    |                     |                                                                            |                  |   |
|                                                                                              |                                                                                                    |                     |                                                                            |                  |   |
| Coordonn                                                                                     | iées                                                                                                    |                     |                                                                            |                  |   |
| Coordonn                                                                                     | 1ées                                                                                                    |                     |                                                                            | ]                |   |
| Coordonn<br>Monsieur                                                                         | nées                                                                                                    |                     |                                                                            |                  |   |
| Coordonn<br>Monsieur                                                                         | Nées<br>(Nom)                                                                                                   |                     | (Prénom)                                                                   |                  |   |
| Coordonn<br>Monsieur<br>Quel est ve                                                          | Nom)<br>(Nom)<br>otre surnom ?                                                                                  | Ţ                   | (Prénom)                                                                   |                  | 3 |
| Monsieur<br>Quel est ve                                                                      | nées<br>(Nom)<br>otre surnom ?                                                                                  | Ţ                   | (Prénom)<br>(Réponse à la question de co                                   | onfiance)        | 3 |
| Monsieur<br>Quel est vi                                                                      | Nées<br>(Nom)<br>otre surnom ?                                                                                  | Ţ                   | (Prénom)<br>(Prénom)<br>(Réponse à la question de co                       | onfiance)        | 3 |
| Coordonn<br>Monsieur<br>Quel est vi<br>(Téléphone)                                           | Nées<br>(Nom)<br>otre surnom ?                                                                                  | Ţ                   | (Prénom)<br>(Réponse à la question de co                                   | onfiance)        | 3 |
| Coordonn<br>Monsieur<br>Quel est vo<br>(Téléphone)                                           | Inées (Nom) otre surnom ?                                                                                       | Ţ                   | (Prénom)<br>(Réponse à la question de co                                   | onfiance)        | 3 |
| Coordonn<br>Monsieur<br>Quel est v<br>(Téléphone)<br>Conditions<br>Lire les c                | Inées<br>(Nom)<br>otre surnom ?<br>générales<br>conditions générales                                            | Ţ                   | (Prénom)<br>(Prénom)<br>(Réponse à la question de co                       | onfiance)        | 3 |
| Coordonn<br>Monsieur<br>Quel est vo<br>(Téléphone)<br>Conditions<br>Dire les c<br>I je recon | nées<br>(Nom)<br>otre surnom ?<br>générales<br>conditions générales<br>unais avoir pris connais                 | sance des conditio  | (Prénom)<br>(Réponse à la question de co<br>ns générales et les accepte sa | onfiance)        | 3 |
| Coordonn<br>Monsieur<br>Quel est v<br>(Téléphone)<br>Conditions<br>Lire les c<br>Je recon    | Inées<br>(Nom)<br>otre surnom ?<br>ogénérales<br>conditions générales<br>mais avoir pris connais<br>filer SIREN | sance des conditio  | (Prénom)<br>(Réponse à la question de co<br>ns générales et les accepte sa | ans restriction. | 3 |

Valider le formulaire en cliquant sur le bouton « Valider »

## <u>Conseil :</u>

Notez l'adresse mail et le mot de passe indiqué sur le formulaire OU imprimez la page avant de la valider et inscrivez le mot de passe dessus.

Rendez-vous à l'étape suivante.

Suivez-nous sur notre : Blog: <u>http://paperasses.over-blog.com/</u> Page Facebook : <u>https://www.facebook.com/adminandorg/</u>

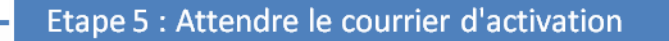

Votre demande a été enregistrée, mais votre espace professionnel ne sera réellement créé qu'une fois que vous l'aurez activé (étape 2).

Pour ce faire, votre service des impôts enverra une lettre à votre entreprise, par voie postale, afin de garantir la confidentialité des informations contenues dans votre espace.

Cette lettre contiendra un <u>code à usage unique</u> qui ne doit être utilisé que pour <u>activer votre espace</u> professionnel, sous un <u>délai de 30 jours</u> à compter de ce jour.

## OK

Un peu de patience est à présent nécessaire.

**Notez bien :** A la réception du courrier contenant le code d'activation, vous aurez 30 jours à compter de la date de ce dernier pour activer votre espace.

<u>Conseil :</u> Afin d'éviter de rendre inutilisable le code d'activation et de devoir en redemander un autre, trouvez 15 petites minutes pour activer votre espace dès réception du courrier, puis vous vous occuperez des adhésions aux services quand vous serez plus disponible.

L'activation de l'espace fiscal fera l'objet d'un prochain tutoriel.

AdminOrg vous remercie d'avoir téléchargé ce tutoriel.